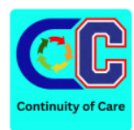

## การใช้งาน COC ฉบับย่อ

COC 🕄

## 1. การ Refer ผู้ป่วย

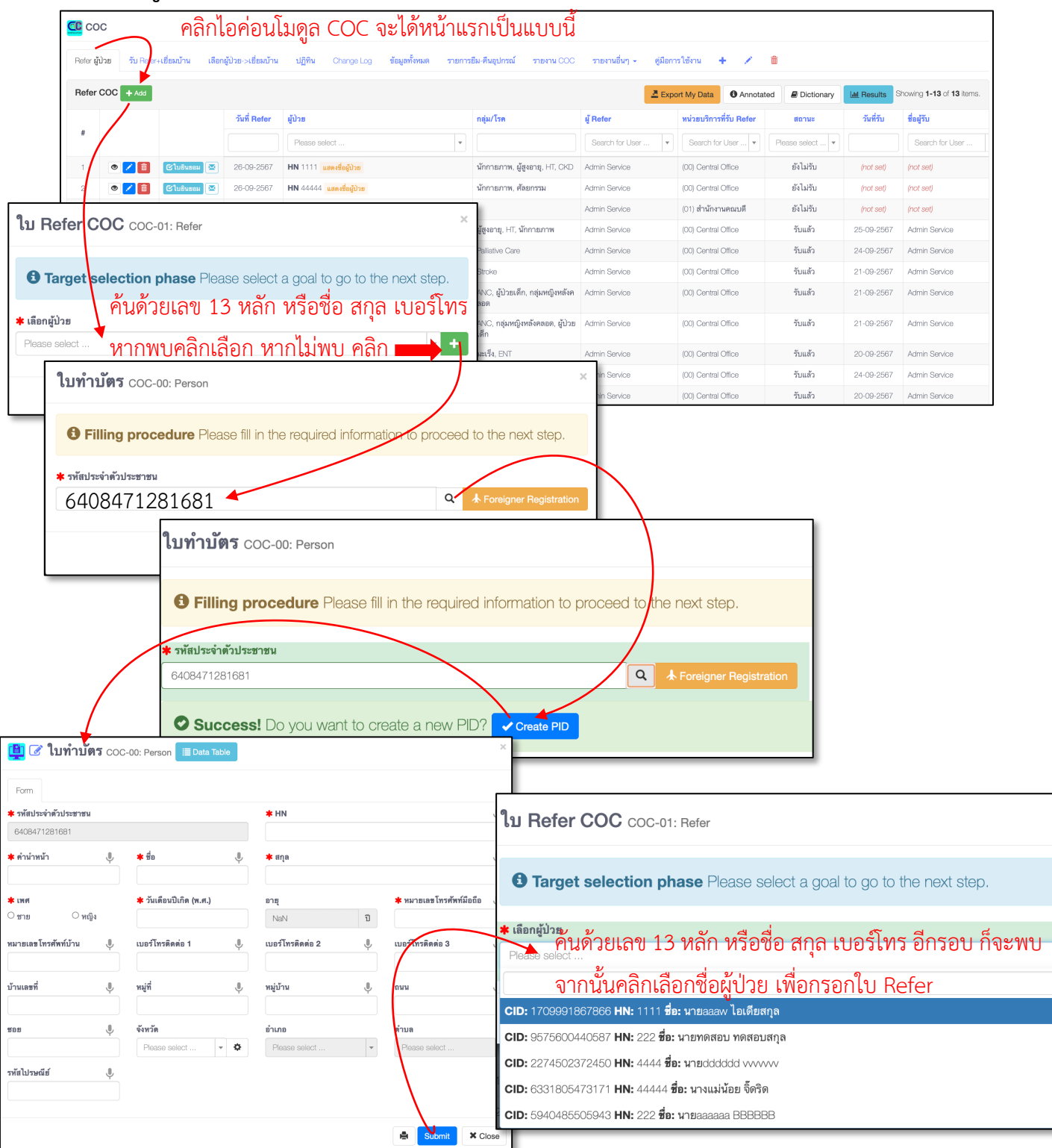

## 2. การรับ Refer และเยี่ยมบ้าน

| COC<br>รูปัวย รับ Pefer+เยี่ยมบ้าน เศษารู้ป่วย -เยี่ยม                                   | หากพบข้อผิดพล<br><sub>บ้าน ปฏิทิน Change Log ข้อม</sub> | ลาด ให้คลิกซองจ<br>เก้ทมด รายกรยม-คืนอุปกรณ์) ร                                | )ดหมาย เพื่อแจ้<br>มหาน COC รายงานอื่นๆ < ซูส์         | โงต้นทาง<br>เอกรไข้งาน + 🗸                 | ŵ                                          |                                                                    |
|------------------------------------------------------------------------------------------|---------------------------------------------------------|--------------------------------------------------------------------------------|--------------------------------------------------------|--------------------------------------------|--------------------------------------------|--------------------------------------------------------------------|
| ศักลัญหญั                                                                                | Search Reset                                            | <ol> <li>คลิก "รับ/ย้</li> </ol>                                               | ้าย Refer" ก่อ                                         | นจิ้งจะสามา                                | รถเยี่ยมบ้านได้                            | 80142 Befer                                                        |
| ใบสังค์อ (มีใบอันธอม วัน/อ้าย Refor 🔯                                                    | 26-09-2024 <b>*</b>                                     | IN: 44444 แสดงชื่อผู้ป่วย<br>IN: 1111 แสดงชื่อผู้ป่วย                          | ง<br>นักกายภาพ, ศัลยกรรม<br>นักกายภาพ, ผู้สูงอายุ, ∺T, | 00 : Central Office<br>00 : Central Office | Admin Service     Admin Service            | ซังไม่รับ<br>ซังไม่รับ                                             |
| าารยัปวยเพื่อรับการเที่ยมบ้าน                                                            |                                                         |                                                                                | CKD                                                    | 9 9                                        | ع<br>ب                                     | Showing 1-2 of 2 items.                                            |
|                                                                                          |                                                         | ลัก "นัดหมาย"                                                                  | จะเดปฏ่ทัน เพิ่                                        | อคลิกตอนเย<br>ะดับสำสุด เบอร์โทร           | ยมบาน<br>กลุ่ม/โรค วัก                     | showing <b>1-8</b> or 8 items.<br>มแรกที่เยี่ยม วันล่าสุดที่เยี่ยม |
| ใบส่งค่อ 🕑 ใบยินธอม 🎟 นัดหมาย เยื่อมบ้าน 💌<br>ใบส่งค่อ 🌀 ใบยินธอม 🎟 นัดหมาย เยื่อมบ้าน 💌 | 20-06-2026 5 44                                         | ลิละ"เยี่ยมบ้าน"                                                               | จากปุ่มนี้ก็ได้ผล                                      | ลเช่นคัน คือไ                              | งงง, กฎมกญากสงกสมท. สูม 38<br>เด็ก<br>คอด  | กผู้ป่วย≁เยี่ยม <mark>บ้</mark> า                                  |
| ใบส่งต่อ 🎟 มัดหมาย เชื่อมกำน 💌                                                           | 24-09-2024                                              | 1 แสดงชื่อผู้ป่วย                                                              | 2                                                      | 095273883                                  | ผู้สูงอายุ, HT, นักกายภาพ                  | (not set) (not set)                                                |
| ใบสังห่อ 🗰 นัดหมาธ หรือเยยม 🕿<br>ใบสังห่อ 📖 นัดหมาธ เธี้ยมบ้าน 💌                         | 21-09-2024 <b>AN:</b> 1111                              | เสดงชื่อผู้ป่วย<br>แสดงชื่อผู้ป่วย<br>เสดงชื่อผู้ป่วย                          | i≣ Data Table                                          |                                            |                                            | ×                                                                  |
|                                                                                          |                                                         | <ul> <li>* ใบส่งค่อของผู้ป่วย</li> <li>CID: 1709991867866 ชื่อ: นาย</li> </ul> | เลลลพ ไอเดียสกุล <b>โทร:</b> 095273883                 |                                            |                                            | · •                                                                |
|                                                                                          |                                                         | ช้อมูลผู้ป่วย                                                                  |                                                        |                                            |                                            |                                                                    |
|                                                                                          |                                                         | <ul> <li>* รหัสประจำตัวประชาชน</li> <li>1709991867866</li> </ul>               | <b>HN *</b> คำนำหน้า<br>1111 นาย                       | * ชื่อ<br>ละลงง                            | <b>* สกุล</b><br>ไอเดียสกุม                | a                                                                  |
|                                                                                          |                                                         | เพศ 8<br>ชาย                                                                   | <b>ายุ ที่อยู่</b><br>45 <b>ปี บ้านเลยที่</b> 23       | 2332 หมู่ที่ 3 หมู่บ้าน มิตรสัมพัน ชอย     | ประชาสโมสร54 ถนน ประชาสโมสร ตำบล           | ในเมือง อำเภอ เมืองขอนแก่                                          |
|                                                                                          |                                                         | <b>* เบอร์มือถือ</b><br>095273883                                              |                                                        | ก "รับ Refe                                | -r" หรือ "ย้าย                             | ไปที่อื่น"                                                         |
|                                                                                          |                                                         | วันที่รับ ส<br>26-09-2567 🗰 🤇                                                  | ะประเภทการรับ<br>วับ Refer อ้ายไปที่อื่น               | ານັ້ນຄລີດ [9                               | ubmit]                                     |                                                                    |
| $\backslash$                                                                             |                                                         | แมบไฟส์ (ถ้ามี)<br>Select fle                                                  | י ע                                                    |                                            |                                            | 🖀 Browse                                                           |
|                                                                                          |                                                         | ช้อความเพิ่มเติม (ถ้ามี)<br><> R i A:                                          | ;= = = = ¶:                                            | ⊞∩⊡+:                                      |                                            | <b>₽</b>                                                           |
| сос                                                                                      |                                                         |                                                                                |                                                        |                                            |                                            | Characters : 0                                                     |
| er ผู้ป่วย รับ Refer+เยี่ยมบ้าน เลือกผู้ป่                                               | มย->เยี่ยมบ้าน ปฏิทิน Chan                              | ge Log                                                                         |                                                        |                                            | e                                          | Submit X Close                                                     |
| <b>วันที่ส่งต่อ:</b> 20-06-2026 หน่วยงาน( 00 : C                                         | entral Office ) <b>CID:</b> 6331805473171               | HN: 44444 ชื่อ: นางแม่น้อย จิ๊ดริด เพ                                          | йі И.Ж. — —                                            |                                            |                                            |                                                                    |
| อมูลผู้ป่วย 💿 🕫 ใบมินฮอม 🖉 ยุติ                                                          | การติดตามผู้ป่วยรายนี้                                  |                                                                                |                                                        |                                            |                                            |                                                                    |
| <b>รทัสประจำด้วประชาชน</b> 6331805473171                                                 |                                                         | <b>HN</b> 44444                                                                |                                                        | หน่วยงาา                                   | ่≣ 21/09/20<br>เที่ล่ง (00) Central Office | 024 11:28 💄 Admin Service                                          |
| ชื่อ แม่น้อย<br>เพศ หญิง                                                                 |                                                         | สกุล จิตริต<br>เบอร์มือถือ xxxxxxx                                             |                                                        | วันที่ส่งข                                 | อายุ 27<br>ว้อมูล 20-06-2569               |                                                                    |
| ะวัติเพิ่มเดิมและ GIS ที่อยู่ผู้ป่วย ประวัติการเยื                                       | ยมบ้าน                                                  |                                                                                |                                                        |                                            |                                            |                                                                    |
| 🗩 ประวัติผู้ป่วย                                                                         |                                                         |                                                                                |                                                        |                                            |                                            |                                                                    |
| 6 คลิก Ta                                                                                | b ชื่อฟอร์มเยี่ยม                                       | เบ้าน                                                                          |                                                        |                                            |                                            | 024.06:14 👤 Admin Service                                          |
| สียา                                                                                     |                                                         | un<br>S                                                                        | โอาหาร<br>V                                            |                                            |                                            |                                                                    |
| ANC 🕵 ຜູ້ປ່ວຍເທົ່ກ 🔬 ແມ່ແລະເຄັ                                                           | 🦷 🥊 คล่ก [+.                                            | Add] เพอกรอกข                                                                  | เอมูลเยยมบาน                                           |                                            |                                            |                                                                    |
|                                                                                          |                                                         |                                                                                |                                                        |                                            |                                            |                                                                    |
| + Add                                                                                    |                                                         |                                                                                | A Export My                                            | Data Annotated                             | Dictionary                                 | Showing 1-1 of 1 item.                                             |